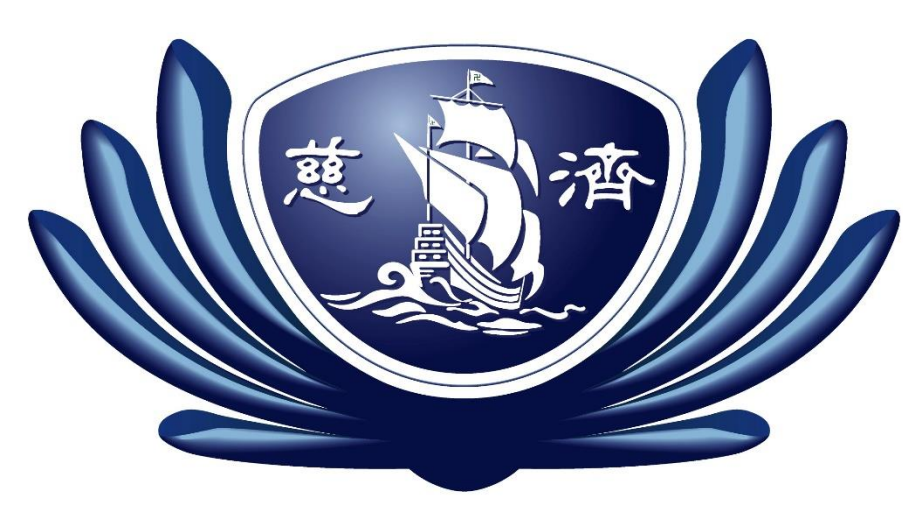

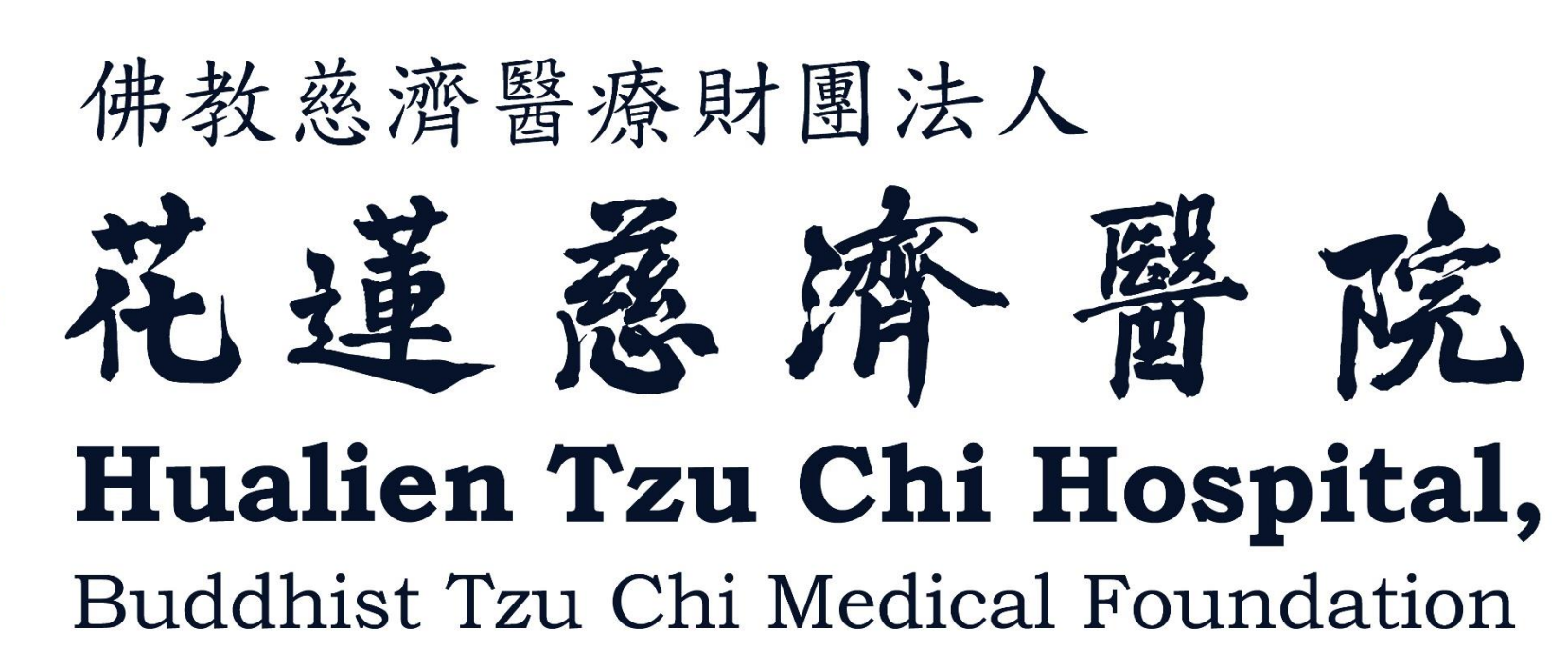

## 數位課程介面操作說明

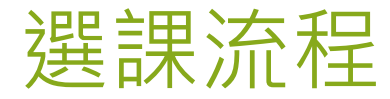

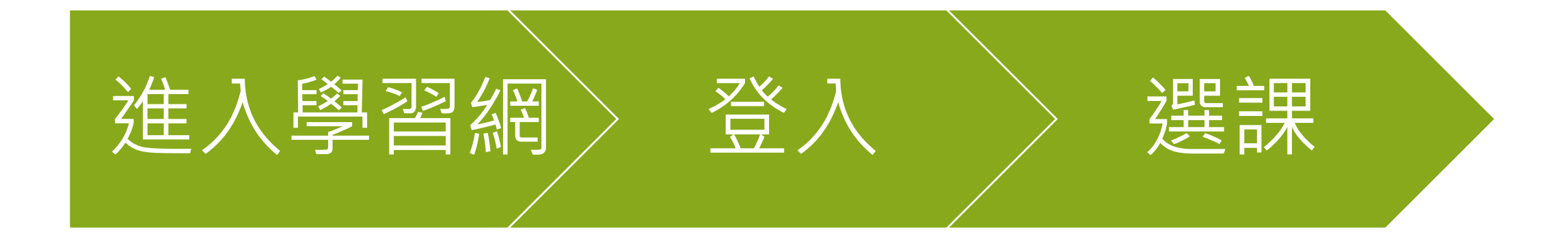

三、提升專業技能興整合服務,提供以病人為中心之全人照護品質。

四、建構優質研究環境,提升創新研發能力及成果應用,達到貢獻人類之目的。

五、照顧賜勢族群,推動健康促進,善盡社會責任。

| 健檢預約報到系統     | 花蓮慈濟入口站[Notes]  | 院內分機表              |        |
|--------------|-----------------|--------------------|--------|
| 高級健檢系統       | 教學部             | 手機簡碼表              |        |
| 健康管理互動網      | 研究部             | 慈濟醫療志業醫師倫理守則       |        |
| 整合型管理專案      | 研究倫理委員會         | 醫師與廠商間關係倫理行為規範     |        |
| 藥物查詢系統       | 藥劑部             | 病人安全手冊             |        |
| 簡訊發送歷史記錄查詢   | 醫事室             | 病人安全通報系統[Notes]    |        |
| 單位財產查詢       | 資訊室             | 病人安全十大目標           |        |
| 閒置財產專區       | 圖書室             | 病人的權利與責任           |        |
| 醫師排班查詢       | 護理倫理            | 環保節能資訊專區           |        |
| 電子病歷專區       | 檢驗醫學科           | 高風險醫療設備常規功能檢查表     | التا ا |
| 腎臟病個案管理系統    | 影像醫學部           | 心肺復甦術CPR           | ן אי ( |
| 創傷登錄系統       | 癌症醫學中心          | 滅火器及消防栓之使用方式       |        |
| 餐卷會員查詢系統     | 感染管理控制室         | 醫院火災緊急疏散口訣:R-A-C-E |        |
| 餐卷刷卡系統       | 醫學倫理個案諮詢[Notes] | 危機管理暨緊急應變手冊103年版   |        |
| 慈濟行動平台       | 慈濟醫療志業體數位學習平台   | 疾病營養手冊             |        |
| 預約慢性病連續處方箋作業 | 通報系統網路連結設定      | 健康操(教學影片)          |        |
| 醫療志業社區活動登錄系統 |                 |                    |        |

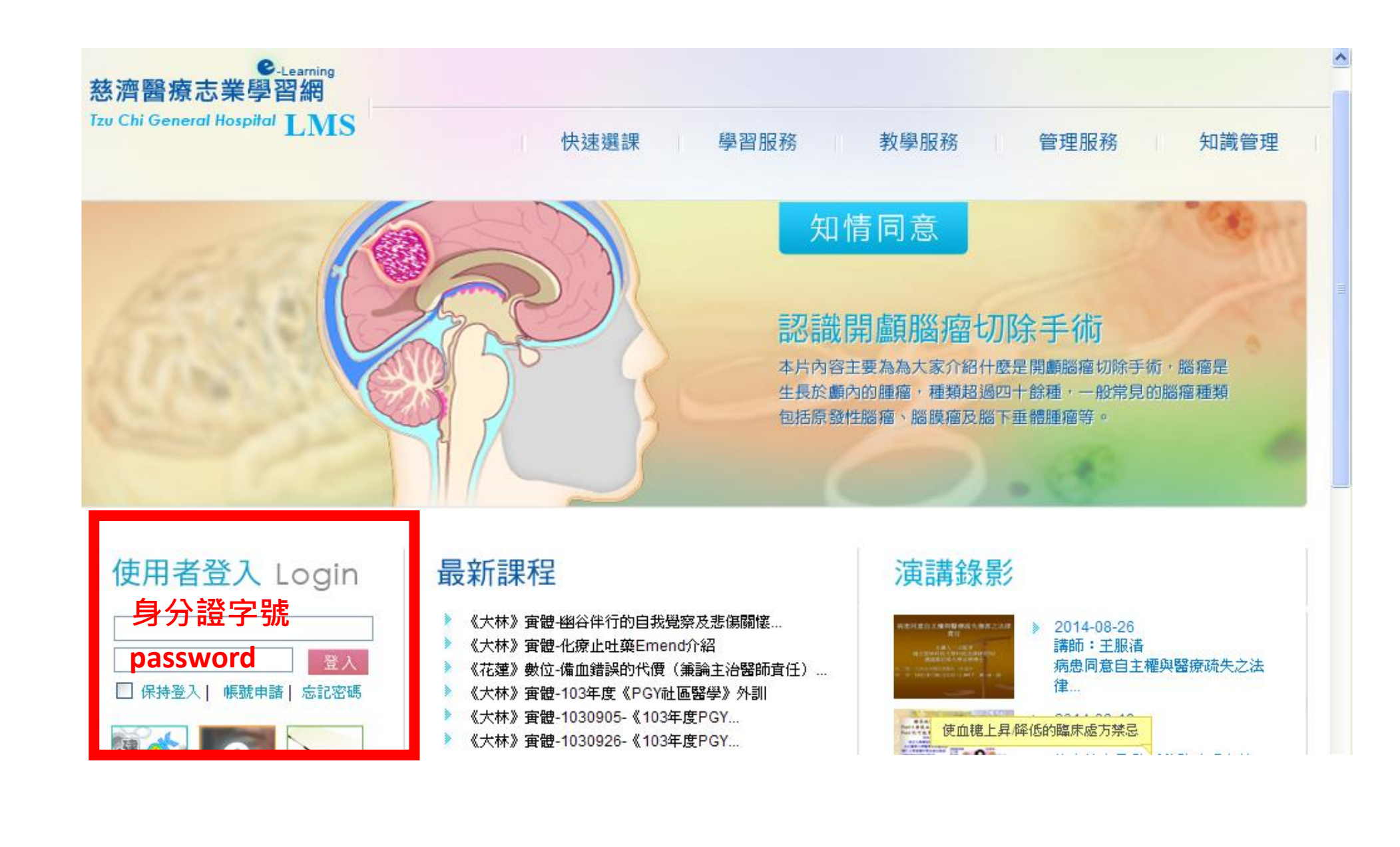

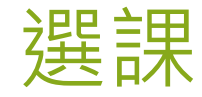

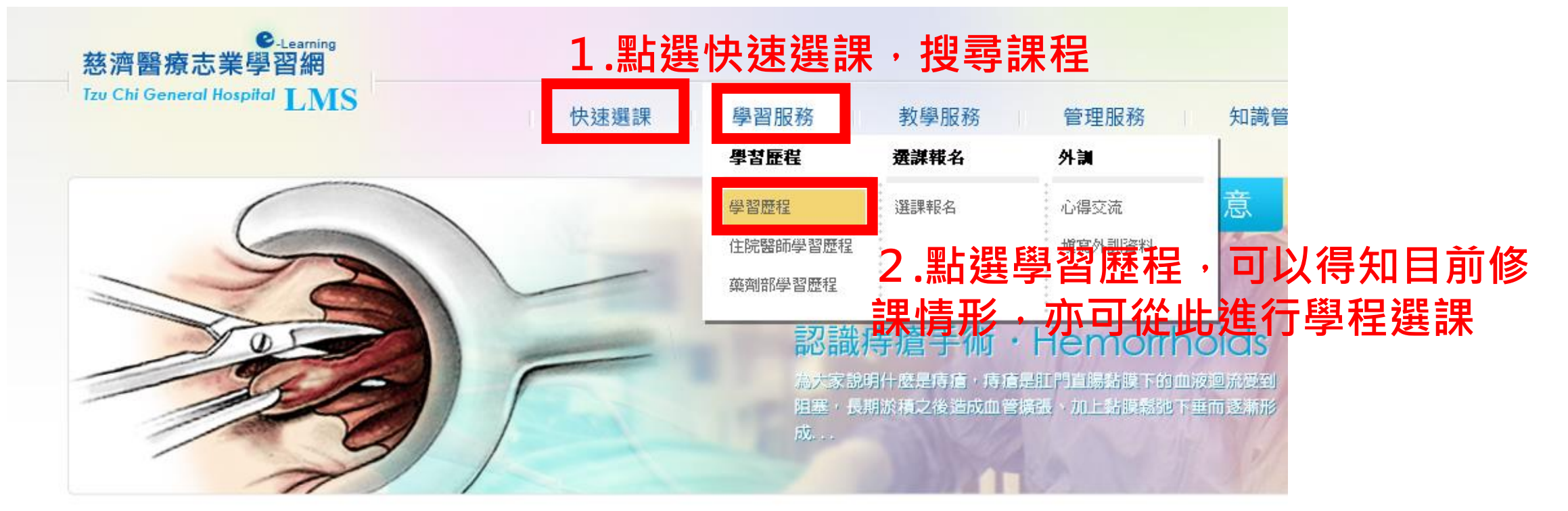

| 使用者登入 Login          | 最新課程                                                                                                    |
|----------------------|----------------------------------------------------------------------------------------------------|
| □ 保持登入   帳號申請   忘記密碼 | <ul> <li>《大林》 實體-幽谷伴行的自我覺察及悲傷關懷</li> <li>《大林》 實體-化療止吐藥Emend介紹</li> <li>《花蓮》數位-備血錯誤的代價(筆論主治醫師責任)</li> <li>《大林》 實體-103年度《PGY社區醫學》外訓</li> <li>《大林》 實體 1020005 《102年度 PCY</li> </ul> |

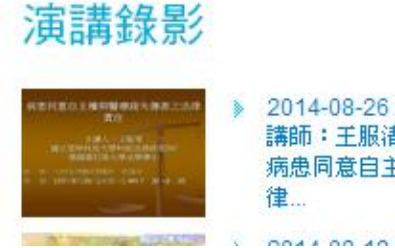

2014-08-26 講師:王服清 病患同意自主權與醫療疏失之法 律...

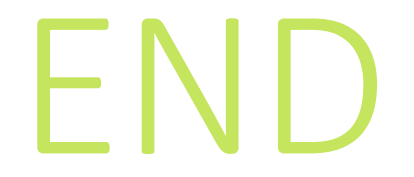